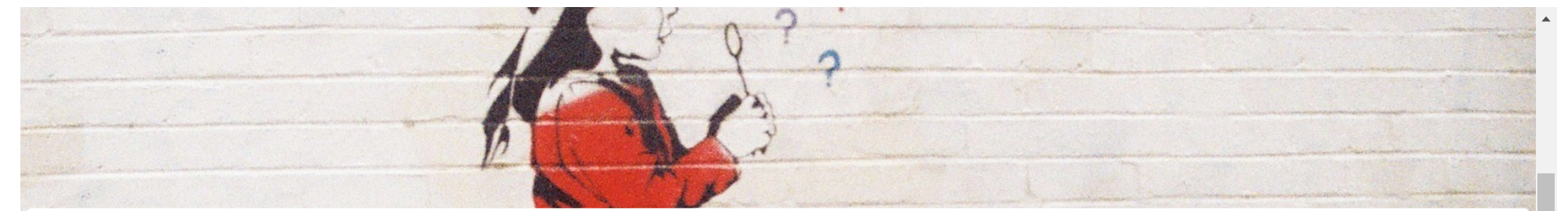

## SETTINGS AND PREFERENCES

**Q** Search the knowledgebase...

SETTINGS AND PREFERENCES

## Create your own personalized Flickr URL

LAST UPDATE: JUN 4 2018 5:22PM

Create your own personalized Flickr URL

Set your Flickr account apart from everyone else with a personalized URL! Here's how.

- 1. Click your **Buddy icon**.
- 2. Click Settings.
- 3. Locate the "Your Flickr web addresses" section.
- 4. Click Create your own memorable Flickr web address.
- 5. If you've already picked a web address, it will be shown here instead.
- 6. Enter your desired web address name.
- 7. Click Preview.
- 8. Click OK, LOCK IT IN.

Once you pick an address, it can't be changed - Make sure you pick a web address you'll be happy with because you only get one shot at this! If you're determined to have a specific URL, you could always create a new account and assign the URL to it if it's available.

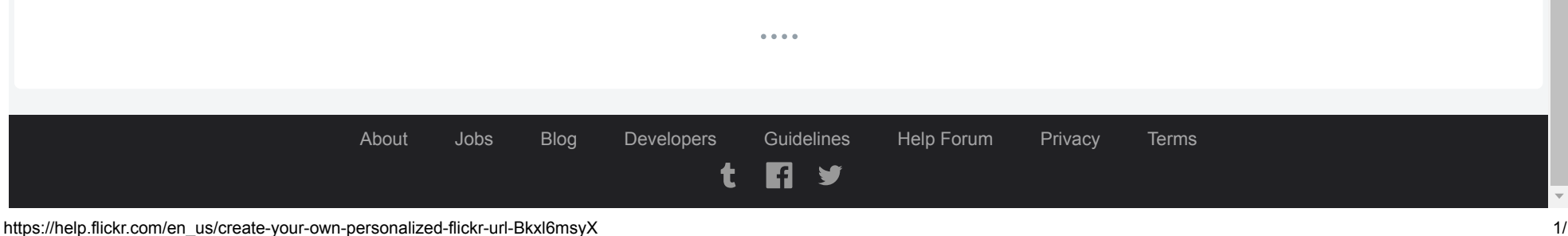